## Comment vérifier l'authenticité du certificat du site de vote?

# Comment puis-je vérifier que l'empreinte numérique du certificat du site de vote correspond bien à l'une des deux empreintes reproduites sur la carte de vote?

Dans les navigateurs récents, une barre verte ou un cadenas vert doit apparaître dans la barre d'adresse de votre navigateur. En faisant glisser la souris sur la surface verte, le texte "Vérifié par: SwissSign AG " doit s'afficher.

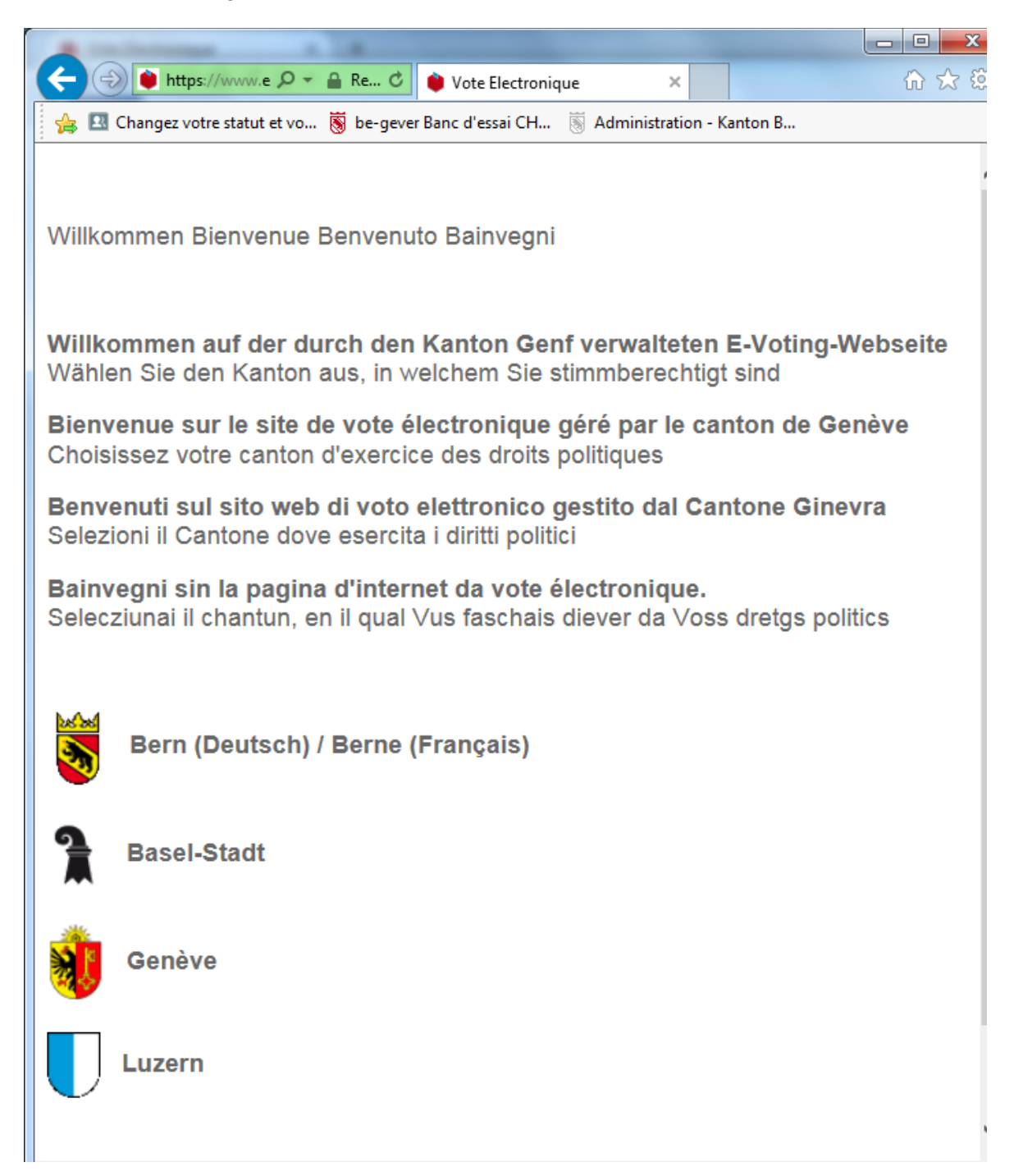

Cliquez sur la zone verte ou sur le cadenas vert pour afficher plus d'informations. L'onglet "Sécurité" ou "Détails" permet d'afficher le certificat et ses détails. L'empreinte numérique SHA1 du certificat doit être identique à la série de code imprimé sur votre carte de vote personnelle.

| CARTE DE VO                                                                                 |                                                                                                    | VOTE PAR CORRESPONDANCE<br>OU AU LOCAL DE VOTE<br>Date de naissance complète                                                                                                    |
|---------------------------------------------------------------------------------------------|----------------------------------------------------------------------------------------------------|----------------------------------------------------------------------------------------------------|
| VOTATION POPULAIRE<br>P.P. CH - 1211<br>Genève 26                                           | 100002<br>Poste CH SA<br>99-01                                                                                                    | JOUR MOIS ANNÉE   JOUR A REMPLIR ET SIGNER OBLIGATOIREMENT   POUR VOTER PAR CORRESPONDANCE   Signature :   VOTE ÉLECTRONIQUE   Pour être pris en considération, votre vote électronique doit être effectué avant 12h00, le samedi   https://www.evote-ch.ch/ge   Numéro de carte de vote:   1111-2246-8184-5427   Code de confirmation:   Grattez avec une pièce de monnaie   Code de finalisation: |
| REPUBLIQUE ET CANTON DE GENEVE<br>Chancellorie d'Etat<br>Service des votations et élections | Total charagement i full-sease annexed i l'affine<br>continues de la prepariette et des cognitions<br>à annexes a constit la des de l'approvision<br>etternisme a constit la des de capacitagement<br>etternisme a constit la des de capacitagement<br>etternisme a constit la des de capacitagement<br>etternisme a constit de capacitagement<br>etternisme a constituit la des de capacitagement<br>etternisme a constituit la des des des<br>descrites constituites des la destinations<br>etternisme a constituites des la destination<br>etternisme a constituites des la destination<br>etternisme definition par l'INCPM pour INT. | 241176<br>Empreintes numériques du certificat (certificate fingerprint):                                                                                                    |

Si la barre qui s'affiche est rouge ou si l'empreinte numérique du site ne correspond pas à celle qui figure sur votre carte de vote, appelez notre desk d'assistance.

Pour les navigateurs plus anciens, la vérification est manuelle. Nous ne pouvons pas détailler la procédure pour l'ensemble des combinaisons navigateur/système d'exploitation possibles, c'est pourquoi nous nous limitons ci-dessous aux principales.

#### Si vous utilisez Internet Exploser sous Windows, la procédure est la suivante:

1) Placez le pointeur de votre souris sur la zone verte pour identifier le site web. Puis cliquez sur "Afficher les certificats".

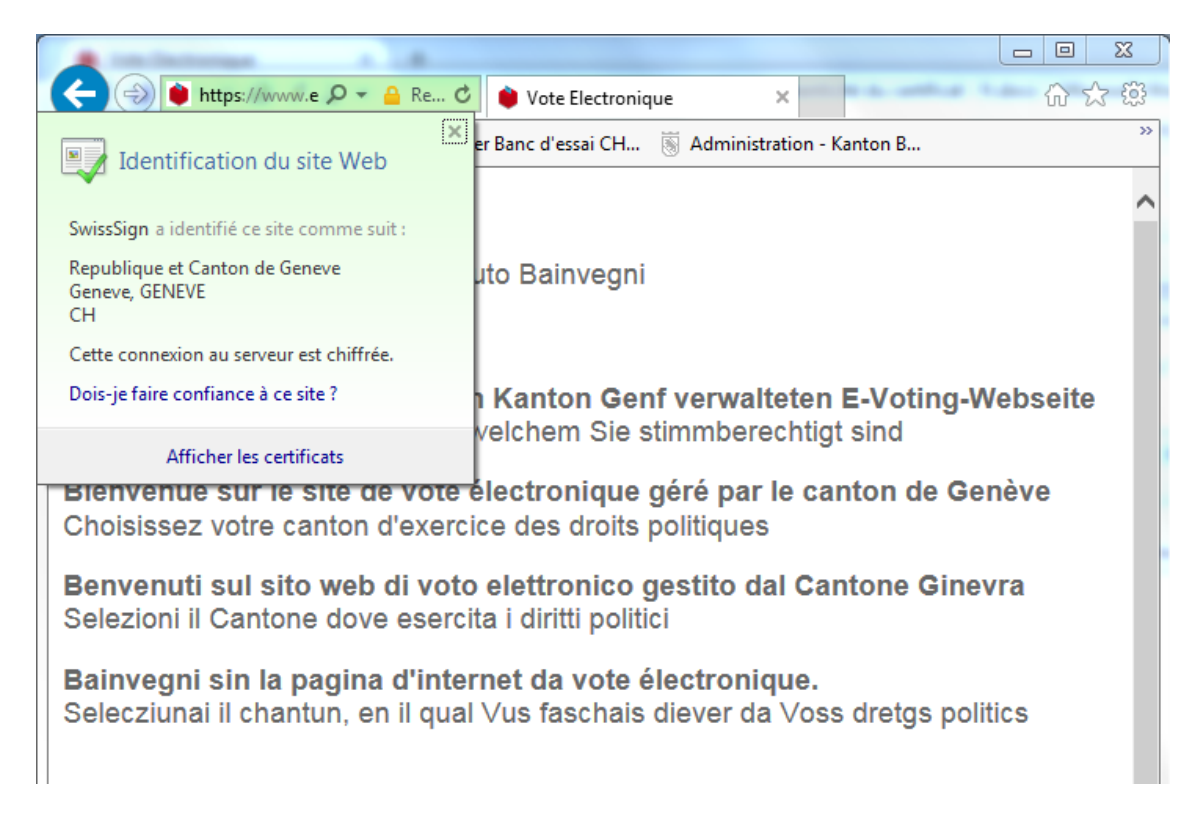

2) Allez dans l'onglet "Détails", l'empreinte numérique est à la fin de la liste.

| Général Détails Chemin d'accès d<br>Afficher : <a>Tout&gt;</a>                                                                                                    | e certification                                                                                                    | ×<br>ninistration                                 | - Kanton B                                                        | } £ |
|----------------------------------------------------------------------------------------------------|----------------------------------------------------------------------------------------------------|---------------------------------------------------|-------------------------------------------------------------------|-----|
| Champ<br>Dentificateur de clé de l'aut<br>Points de distribution de la li<br>Stratégies de certificat<br>Accès aux informations de l'<br>Utilisation de la clé<br>Algorithme d'empreinte num<br>Empreinte numérique | Valeur<br>ID de la dé=ee fd 46 ca f7 27<br>[1]Point de distribution de la lis<br>[1]Stratégie du certificat : Ide<br>[1]Accès aux informations sur<br>Signature numérique, Chiffrem<br>sha1<br>74 62 61 73 47 c6 59 ec 06 3a | waltete<br>berechti<br>par le c<br>ues<br>o dal C | n E-Voting-Webse<br>igt sind<br>anton de Genève<br>antone Ginevra | ite |
| Modifier les prop<br>En savoir plus sur les <u>détails du cer</u>                                                                                                    | riétés Copier dans un fichier                                                                                                    | <br>onique.<br>⊧r da Vo                           | ss dretgs politics                                                |     |

#### Si vous utilisez Firefox sous Windows, la procédure est la suivante:

1) Cliquez dans la zone verte de la barre d'adresse, une boîte de dialogue apparaît. Cliquez alors sur "Plus d'informations", puis sur "Afficher le certificat".

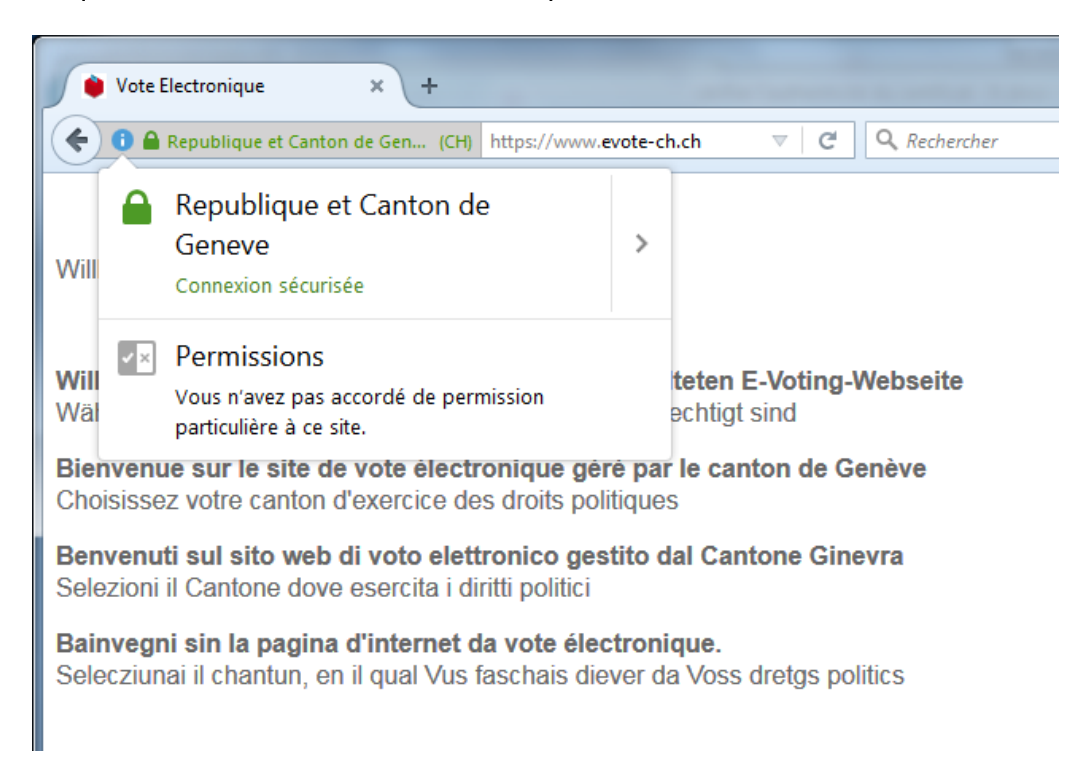

2) Cliquez alors sur "Plus d'informations", puis sur "Afficher le certificat".

| Jnformations sur la page - https://www.evote-ch.ch                                                                                                    | /                                                       |                                                                                                   |
|----------------------------------------------------------------------------------------------------|---------------------------------------------------------|---------------------------------------------------------------------------------------------------|
| Général Médias Permissions Sécurité                                                                                                    |                                                         |                                                                                                   |
| Identité du site web<br>Site web : <b>www.evote-ch.ch</b><br>Propriétaire : <b>Republique et Canton de Genev</b><br>Vérifiée par : <b>SwissSign AG</b>                                                  | re                                                      | Afficher le certificat                                                                            |
| Vie privée et historique<br>Ai-je déjà visité ce site web auparavant ?<br>Ce site web collecte-t-il des informations<br>(cookies) sur mon ordinateur ?<br>Ai-ie up mot de pasce enregistré pour ce site | Non<br>Oui                                              | Voir les coo <u>k</u> ies                                                                         |
| web ?<br>Détails techniques<br>Connexion chiffrée (clés TLS_ECDHE_RSA_WITH                                                                                                    | Non<br>_AES_128_GCN                                     | Voir les mots de passe enregistrés                                                                |
| La page actuellement affichée a été chiffrée avant<br>Le chiffrement rend très difficile aux personnes no<br>transit entre ordinateurs. Il est donc très improbab<br>transit sur le réseau.             | d'avoir été enve<br>n autorisées la v<br>e que quelqu'u | oyée sur Internet.<br>visualisation de la page durant son<br>in puisse lire cette page durant son |
|                                                                                                    |                                                         | Aide                                                                                              |

L'empreinte numérique est dans l'onglet "Général".

| Certificat client SSI     |                                                                                                    |  |
|---------------------------|----------------------------------------------------------------------------------------------------|--|
| Certificat serveur SSL    |                                                                                                    |  |
| Émis nour                 |                                                                                                    |  |
| Nom commun (CN)           | www.evote-ch.ch                                                                                        |  |
| Organisation (O)          | Republique et Canton de Geneve                                                                         |  |
| Unité d'organisation (OU) | Votations et Elections                                                                                 |  |
| Numéro de série           | 00:81:17:3F:28:58:E3:9D:91:39:73:B7:68:AD:A3:1D                                                        |  |
| Émis par                  |                                                                                                    |  |
| Nom commun (CN)           | SwissSign EV Gold CA 2014 - G22                                                                        |  |
| Organisation (O)          | SwissSign AG                                                                                           |  |
| Unité d'organisation (OU) | <ne certificat="" du="" fait="" partie="" pas=""></ne>                                                 |  |
| Période de validité       |                                                                                                    |  |
| Débute le                 | vendredi 19 décembre 2014                                                                              |  |
| Expire le                 | lundi 19 décembre 2016                                                                                 |  |
| Empreintes numériques     |                                                                                                    |  |
| Empreinte numérique SHA-2 | 56 FF:BF:0E:64:F1:26:BC:75:E4:C7:F3:C9:A1:C2:A0:B8:<br>9D:4F:6A:CF:78:96:92:69:FF:4C:4F:E6:E0:74:0A:80 |  |
| Empreinte numérique SHA1  | 74:62:61:73:47:C6:59:EC:06:3A:90:75:79:E7:A2:DC:37:20:04:91                                            |  |
|                           |                                                                                                    |  |
|                           |                                                                                                    |  |
|                           |                                                                                                    |  |

### Si vous utilisez Safari sous MAC OS X, la procédure est la suivante:

1) Cliquez sur le cadenas. Une boîte de dialogue s'ouvre.

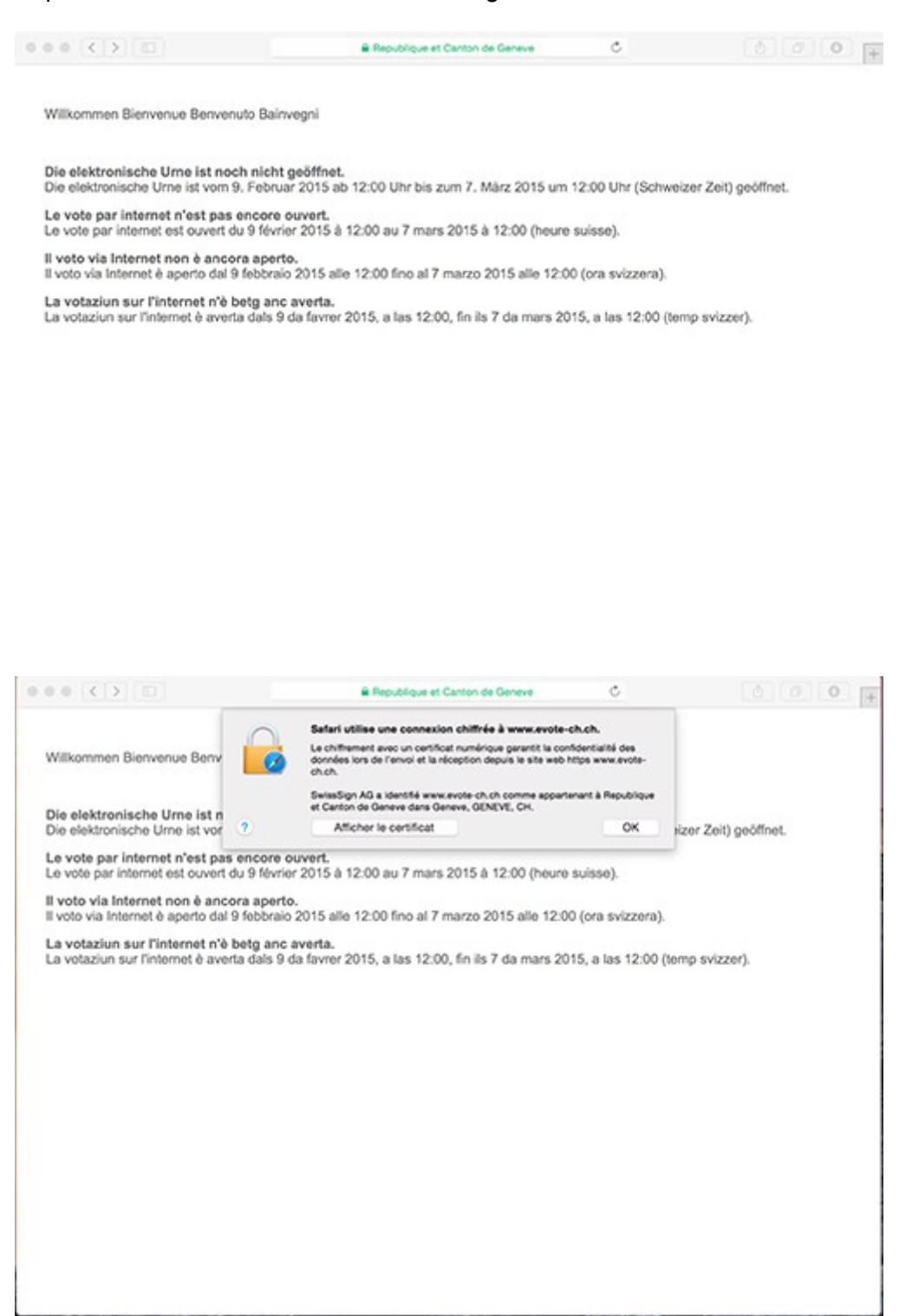

2) Cliquez sur "détails". L'empreinte du certificat se trouve en bas de cette fenêtre.

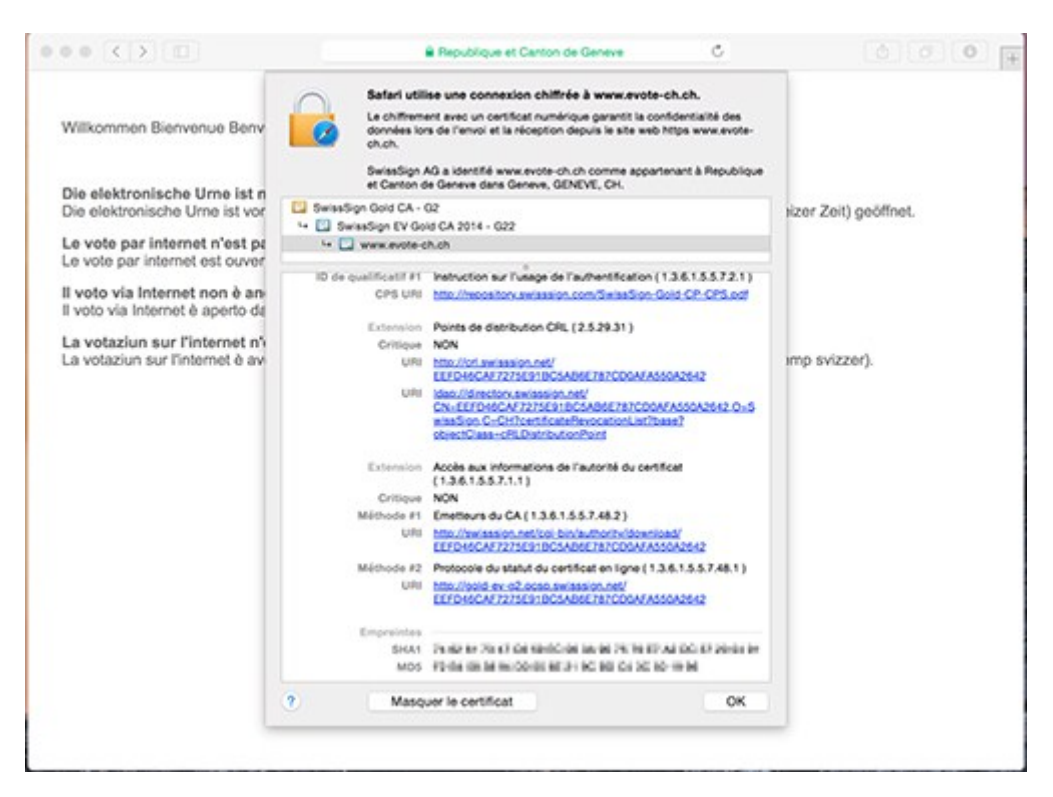